#### Programming Channel Lists with NETCO Device

Note: Programming a channel list requires a software key and password. If you don't have these, please contact the company you purchased the radio from. Importing NETCO software keys is covered in the technical support document available here:

https://www.satelusa.com/support-main/technical-notes-articles-faqs/configure-satel-easy-pro-plus-netco-devic e/

#### Step 1: Elevate User Level

Select Permissions from the menu in the upper right corner:

|            | _  |   | × |
|------------|----|---|---|
|            |    | 1 | = |
| Settings   |    |   |   |
| Permission | ns |   |   |
| Next them  | ne |   |   |
| About      |    |   |   |
|            |    |   |   |

In the permission menu, enter the password provided with your license key in the "Userlevel Elevation token" box and hit Enter:

| Permissions                     |                                  |
|---------------------------------|----------------------------------|
| PERMISSIONS SETTINGS            |                                  |
| Userlevel                       | Assisted ~                       |
| Userlevel Elevation token       |                                  |
|                                 | DNS                              |
| Date last imported              | 2024-09-24 19:09:11 UTC          |
| Date created                    | 2022-03-28 09:03:52 UTC          |
| 1. Enter File Password (import) | Enter password                   |
| 2A. Import From File            | » Import                         |
| 2B. Import From URL             | https://ipaddr.com/path/file.ext |
| ORGANIZATION                    |                                  |
| Organization Name               | SATEL U.S.A.                     |
| Contact Information 1           |                                  |
| Contact Information 2           |                                  |

The user level should change to "Advanced"

### Step 2: Connect to radio

Return to the main menu using the back button, then select Serial Interface:

| Select | t a management method                           |
|--------|-------------------------------------------------|
| Ŧ      | Serial Interface<br>Connect using a Serial port |

Select your COM port and baud rate for the radio. In this example, we are using COM4 and 115200 bps (the default serial port rate for EASy+ and EASy Pro+):

| Serial Interface               |             |                 |          |                                                |
|--------------------------------|-------------|-----------------|----------|------------------------------------------------|
| READ SERIAL INTERFACE          | SETTINGS    |                 |          | SETTING ASSIST                                 |
| Device connection option       | Force conf  | guration mode   | ~        | Please select the setting's name for more info |
| Send Serial Port Prefix-Suffix | Disabled    |                 | ~        |                                                |
| READ SERIAL INTERFACE          |             |                 |          |                                                |
| Port Detection:                | » COM1,CO   | M3,COM4         |          |                                                |
| Port name                      | COM4        |                 | ~        |                                                |
| Port rate                      | 115200 bp   | 3               | ~        |                                                |
| Data bits                      | 8 bits      | 8 bits 🗸        |          |                                                |
| Stop bits                      | 1 bit       | 1 bit 🗸         |          |                                                |
| Parity                         | None        |                 | ~        |                                                |
| ADDITIONAL OPTIONS             |             |                 |          |                                                |
| Identified Product-profile(s)  | none, pleas | se use Identify | ~        |                                                |
| Additional Info                |             |                 |          |                                                |
|                                |             |                 |          |                                                |
| Detect Ports                   |             | Test connection | Identify | Product Navigator >                            |

Press Identify. If your serial port parameters are configured correctly, the software should identify the device:

| IDENTIFI                                                 | CATION:                                                        |
|----------------------------------------------------------|----------------------------------------------------------------|
| Identified Proc<br>SATEL-EASy Pro-<br>SATEL-EASy Pro+ (4 | duct-profiles:<br>+ (400 MHz) √<br>00 MHz/3AS NMS)             |
| Active profile<br>To change the pro<br>'Identified Produ | e is selected.<br>file, select it from<br>ct-profile(s)' list. |
| 0                                                        | K                                                              |
|                                                          |                                                                |
| connection                                               | Identify                                                       |
|                                                          |                                                                |

Click OK in the identification window, then on Product Navigator:

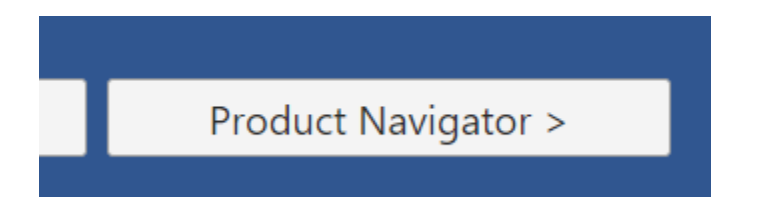

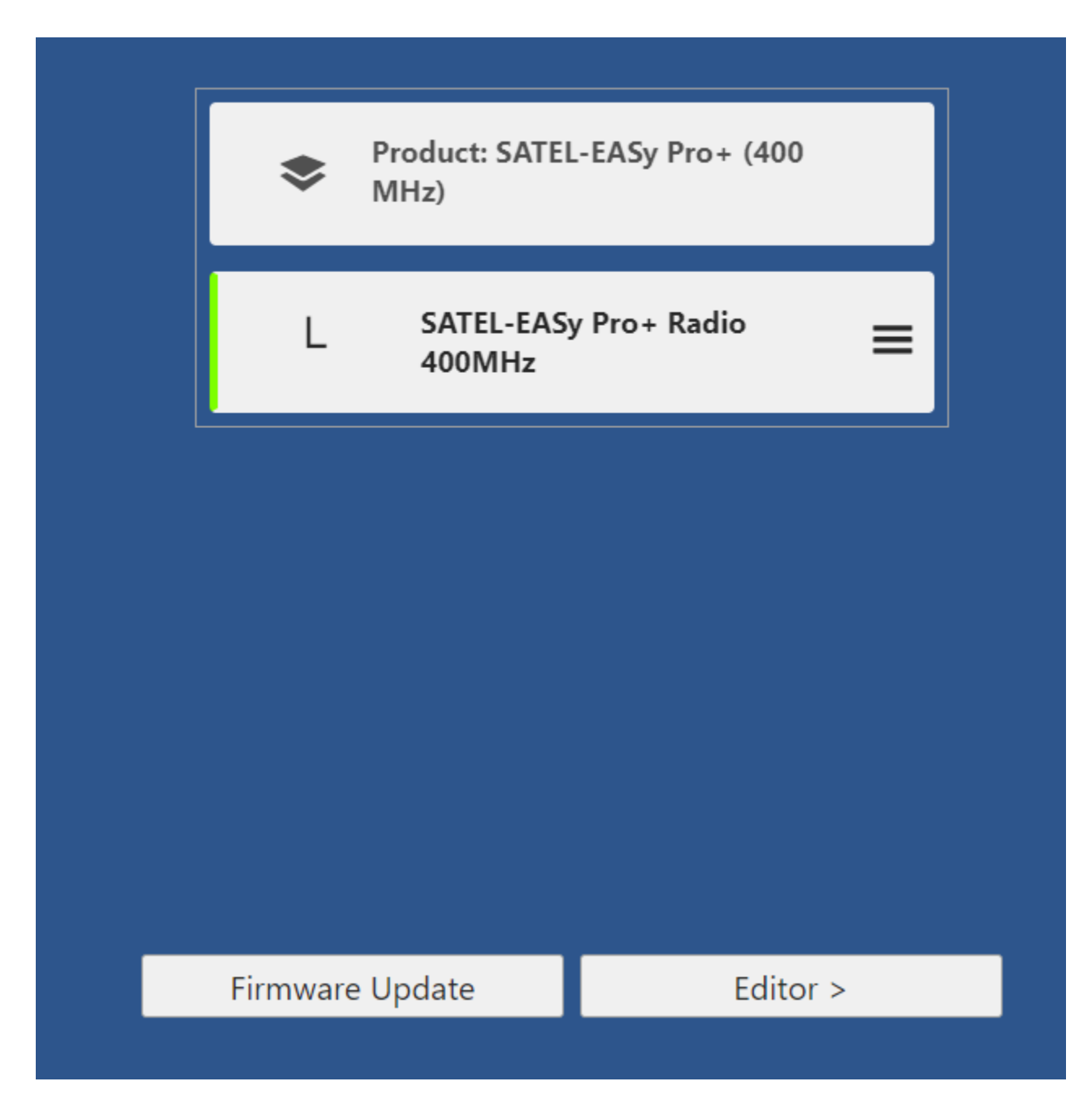

| 5 SATE | L NETCO DEVICE CE - Editor  |                   |              |                  |    |
|--------|-----------------------------|-------------------|--------------|------------------|----|
| ÷      | SATEL-EASy Pro+ Rad         | io 400MHz         |              |                  |    |
|        | GENERAL                     | RADIO             | CHANNEL LIST | SERIAL INTERFACE | NE |
|        | CHANNEL LIST SETTI          | NGS               |              |                  |    |
|        | File import                 | » Select file     |              |                  |    |
|        | File export                 | » Export to file. |              |                  |    |
|        | Use Channel List            | OFF OF            | И            |                  |    |
|        | Manual Scan Channel Count   | 0                 |              |                  |    |
|        | Manual Scan Default Channel | 0                 |              |                  |    |
|        | CHANNEL LIST (0)            |                   |              |                  |    |
|        |                             | Add the First I   | tem          |                  |    |

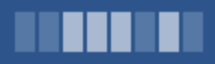

ce 2.19.1 advanced serial

SATEL U.S.A.

#### Enable the "Use channel list" setting and click "Add first item"

| GENERAL RA                  | DIO              | CHANNEL LIST | SERIAL INTERFACE | NETWO |
|-----------------------------|------------------|--------------|------------------|-------|
|                             | ;                |              |                  |       |
| File import                 | » Select file    |              |                  |       |
| File export                 | » Export to file |              |                  |       |
| Use Channel List            | OFF 👥 C          | DN           |                  |       |
| Manual Scan Channel Count   | 0                |              |                  |       |
| Manual Scan Default Channel | 0                |              |                  |       |
| CHANNEL LIST (0)            |                  |              |                  |       |
|                             | Add the First I  | tem          |                  |       |
|                             |                  |              |                  |       |

Add a channel using the following format:

N: Channel number (-32767 to 32767)

FT: Transmission frequency, in Hz (not Megahertz). This number is 9 digits long with no decimal point.FR: Reception frequency, in Hz (not Megahertz). This number is 9 digits long with no decimal point.W: Channel width in Hz, either 12500 for 12.5 kHz or 25000 for 25kHz. This number is 5 digits long with no decimal point.

P: Power level in millwatts. For no power limit, use the value 0

| SATEL-EASy Pro+ Radio 400MHz |                  |                               |                  |       |
|------------------------------|------------------|-------------------------------|------------------|-------|
| GENERAL                      | RADIO            | CHANNEL LIST                  | SERIAL INTERFACE | NETWO |
|                              | NGS              |                               |                  |       |
| File import                  | » Select file    |                               |                  |       |
| File export                  | » Export to file |                               |                  |       |
| Use Channel List             | OFF              | ON                            |                  |       |
| Manual Scan Channel Count    | 0                |                               |                  |       |
| Manual Scan Default Channel  | 1                |                               |                  |       |
| CHANNEL LIST (1)             |                  |                               |                  |       |
| Channel List [0]             | N:1 FT:455000    | 000 FR:455000000 W:12500 P:35 | 5000             |       |
|                              |                  |                               |                  |       |

In the example we have programmed above, Channel 1 will transmit and receive on 455.000 MHz, using a 12.5kHz channel spacing, with a 35W power limit.

To add additional channels, click Add After or Add Before.

Also, make sure to set a valid default channel, in this example we use channel 1 as default..

### Step 3: Enable SURV mode on EASy+ / EASy Pro+

Note: Older Satel radios such as EASy and EASy Pro require special firmware to enable Survey (Channel List) mode. This section is not relevant to those older radios.

Return to the General settings tab and change the "LCD Mode" setting to SURV:

#### SATEL-EASy Pro+ Radio 400MHz GENERAL RADIO CHANNEL LIST SERIAL INTERFACE NETW OFF ON ON Power Save Mode Default Region Code ON SL Commands Mode 22 Temperature Ceiling Voltage 13.7 ON Programming Mode Change Counter CRC 1607 SURV LCD Mode OFF RSSI Led Indication ON Yellow:-96, Red:-105 **RSSI Led Indication Limits** CUSTOMER INFO

# Step 4: Write settings to radio

Click the Save button in the upper right corner:

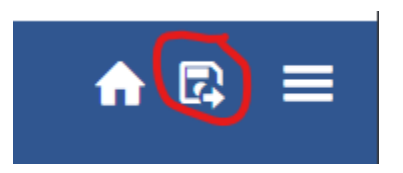

Select Serial interface to write this to the radio:

| Write | Config to                                       |
|-------|-------------------------------------------------|
| Ŧ     | Serial Interface<br>Connect using a Serial port |
|       | IP Interface<br>Connect using an IP protocol    |
| ۵     | File<br>Save product settings to a file         |

Click Write to save these settings to the radio. The software should remember the configured serial port settings:

| Serial Interface               |                          |  |  |
|--------------------------------|--------------------------|--|--|
|                                | SETTINGS                 |  |  |
| Device connection option       | Force configuration mode |  |  |
| Send Serial Port Prefix-Suffix | Disabled ~               |  |  |
| Check Compatibility            |                          |  |  |
|                                | :                        |  |  |
| Port Detection                 | » COM1,COM3,COM4         |  |  |
| Port name                      | COM4 ~                   |  |  |
| Port rate                      | 115200 bps 🗸             |  |  |
| Data bits                      | 8 bits 🗸                 |  |  |
| Stop bits                      | 1 bit 🗸 🗸                |  |  |
| Parity                         | None ~                   |  |  |
|                                |                          |  |  |
|                                |                          |  |  |
|                                |                          |  |  |

Detect Ports

Test connection

# Step 5: (optional) Save settings to file

Return to the save menu using the icon in the upper right corner, and select file, then export the settings:

| Export to File          |                        |        |  |  |
|-------------------------|------------------------|--------|--|--|
| EXPORT TO FILE SETTINGS |                        |        |  |  |
| File type               | NETCO Transport Format | ~      |  |  |
|                         |                        |        |  |  |
|                         |                        |        |  |  |
|                         |                        |        |  |  |
|                         |                        |        |  |  |
|                         |                        |        |  |  |
|                         |                        |        |  |  |
|                         |                        |        |  |  |
|                         |                        |        |  |  |
|                         |                        |        |  |  |
|                         |                        |        |  |  |
|                         |                        |        |  |  |
|                         |                        | Export |  |  |
|                         |                        |        |  |  |